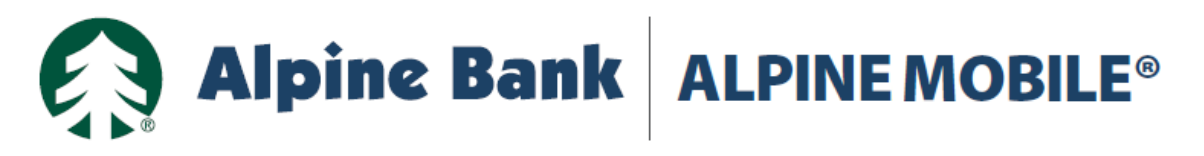

# **Bill Pay**

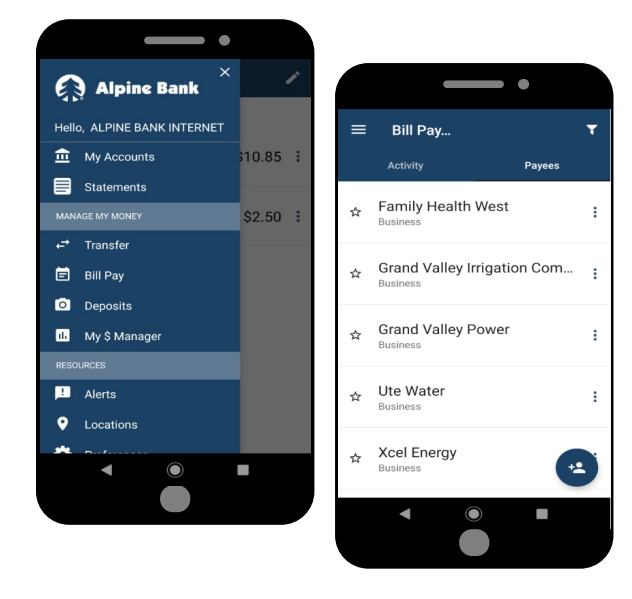

#### **Add Payees**

From the E menu, choose 'Bill Pay' and then select 'Payees'

Choose from the list of Payees, or to add a new 'Payee', select 'in the bottom right corner.

## Add Payees Cont.

Select the 'Payee' type-- Person or Business.

Enter the payee information and 'Save'. You may now begin making payments.

You may need to 'Allow' Alpine Bank access to your contacts, if choosing a

person to pay.

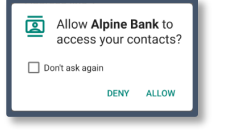

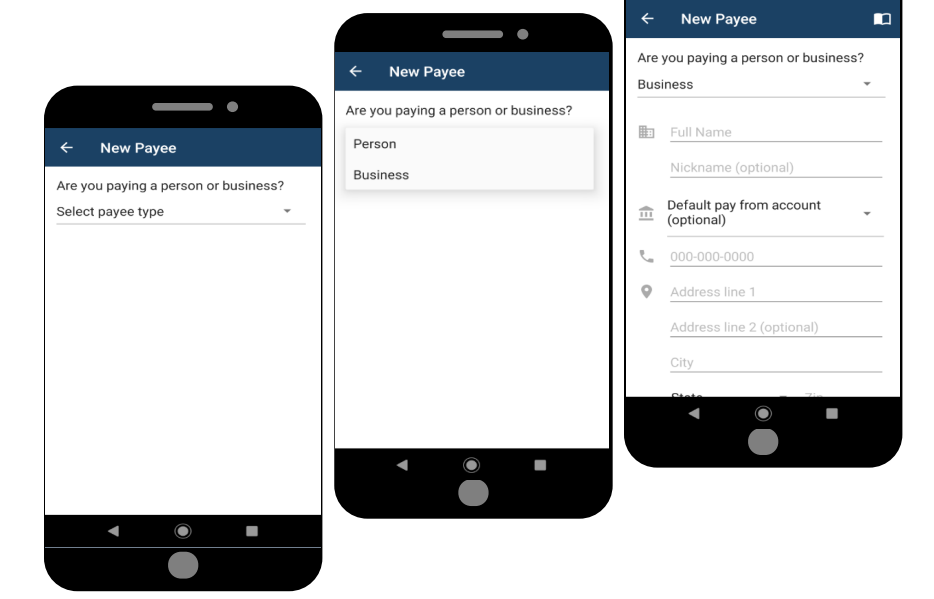

\*Some Bill Pay functions are not available in Alpine Mobile, and only available through Alpine Online Banking. For more information, please contact Alpine Bank Internet Banking Support at (970) 254-2747 or toll-free at 800-551-6098.

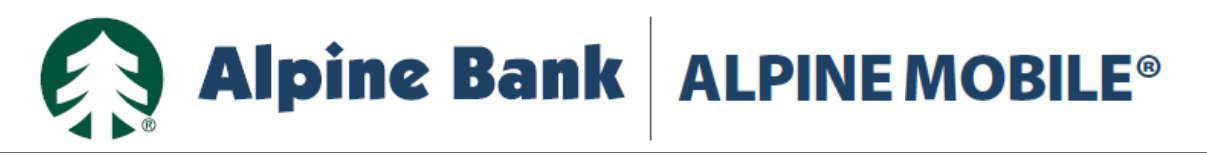

# **Bill Pay**

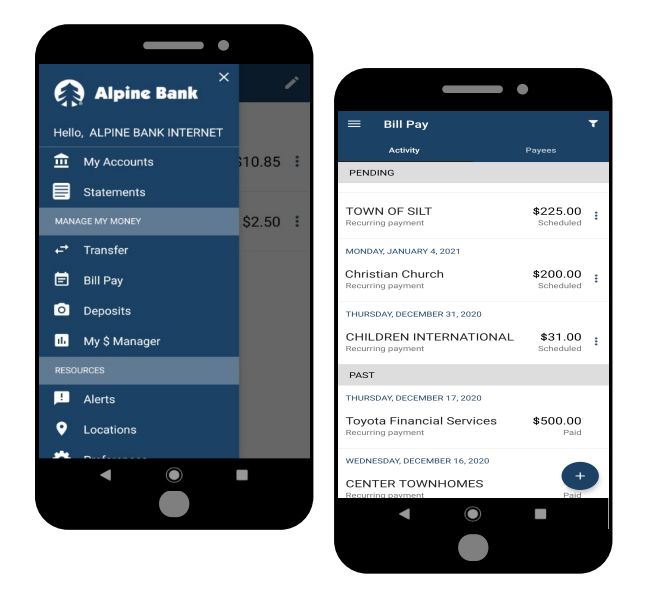

#### Send a Payment

From the menu, choose 'Bill Pay'. You will see a list of 'Pending' and 'Past' payments.

Click on + to add a new payment.

## Send a Payment Cont.

Select the 'Payee' you want to pay, from the list.

Input the payment details and click on 'Submit'.

A confirmation will be displayed. Click on 'OK' to return to the Bill Pay menu.

| ← New Payment<br>Choose Payee                  |
|------------------------------------------------|
| 737 UTE WATER<br>Business                      |
| Allergy & Asthma Center of Western<br>Business |
| AM FAM - DOMELBY INSURANCEE<br>Business        |
| AM FAM - S. CORRAL INSURANCE<br>Business       |
| American Family Insurance<br>Business          |
| Ar Services<br>Business                        |
| Avalanche Air Inc.<br>Business                 |
| AZTEC IRRIGATION<br>Business                   |
| BAIN BROTHERS PLUMBING AND HEATING<br>Business |
| CANYON PLUMBING AND HEATING                    |
|                                                |

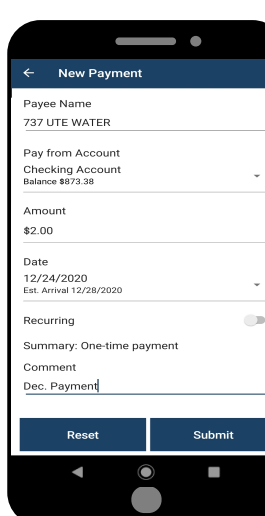

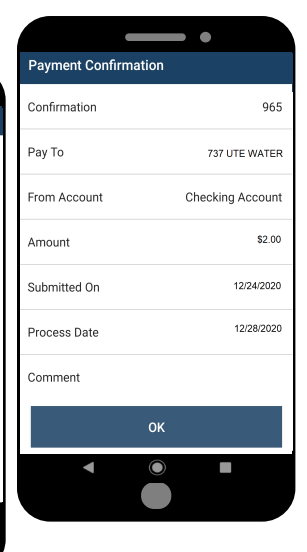

\*Some Bill Pay functions are not available in Alpine Mobile, and only available through Alpine Online Banking. Bill Pay cut off time is 1:00PM MT. For more information, please contact Alpine BankInternetBanking Support at (970) 254-2747 or toll-free at (800) 551-6098.